# 2024/04/26 - Li Oven Turn on Procedure

Goal of this procedure: Enter oven mode and reach desired oven profile

Instructions: To keep track of changes to the procedure - copy this page, date it, and add execution notes in red. Remember to save changes.

#### Table of Contents:

- Procedure
  - Checkout and setup Perform these steps several hours before opening the oven valves
  - Procedure for oven turn on
  - Procedure for oven shut down
  - Emergency shut down procedure
- Figures:
  - Useful material
  - ° Li oven sketch with TC locations
  - Li density profiles

#### Link to elog summary:

Oven startup: http://physics-elog.slac.stanford.edu/facetelog/show.jsp?dir=/2024/17/26.04&pos=2024-04-26T17:01:17

Oven shutdown: http://physics-elog.slac.stanford.edu/facetelog/show.jsp?dir=/2024/18/29.04&pos=2024-04-29T01:10:33

He bottle pressure: http://physics-elog.slac.stanford.edu/facetelog/show.jsp?dir=/2024/18/29.04&pos=2024-04-29T11:33:37

# Procedure

Update 4/8/2024 for simplified

# Checkout and setup - Perform these steps several hours before opening the oven valves

|  |   | Procedure                                                                                                    | Execution notes                                                       |
|--|---|----------------------------------------------------------------------------------------------------|-----------------------------------------------------------------------|
|  | 1 | <b>Record</b> goal density and helium buffer pressure                                                                                                    | 8 Torr He,<br>650W oven<br>power                                      |
|  | 2 | Set 10 Torr gauge set points to plus and<br>minus 1 Torr of desired pressure<br><sup>o</sup> Note: the hysteresis value is where<br>the trip occurs, the lower value is<br>where the fault will clear | 8.20 Set SP,<br>9.02 Hyst SP<br>7.80 Set SP,<br>7.02 Hyst SP          |
|  | 3 | Set the 1000 Torr gauge setpoint to 30 Torr                                                                                                    | 30 Torr Set<br>SP, 33 Torr<br>Hyst SP                                 |
|  | 4 | If using DPS, confirm it is operating nominally<br>and record the starting IP pressure (VGCC<br>3259)                                                                                                 | Done<br>VGCC3259 =<br>2.2e-8                                          |
|  | 4 | Confirm helium gas bottle is connected to fill<br>line #1, regulator set to 5-10 psig.<br><i>Record</i> gas type, starting bottle pressure, and<br>regulator pressure                                 | He, new gas<br>bottle<br>bottle at<br>~2250psi<br>regulator:<br>10psi |
|  | 5 | Confirm that the fill line #2 is closed, and that the IOTA controller in rack FKG20-22 is turned off.                                                                                                 | done                                                                  |
|  | 6 | Zero the 10 and 1000 Torr gauges                                                                                                    | done                                                                  |

## Figures:

#### **Useful material**

E300 Google Drive folder

How to perform a static fill with DPS

TDK-Lamdba GEN100-15 oven heater power supply manual

## Li oven sketch with TC locations

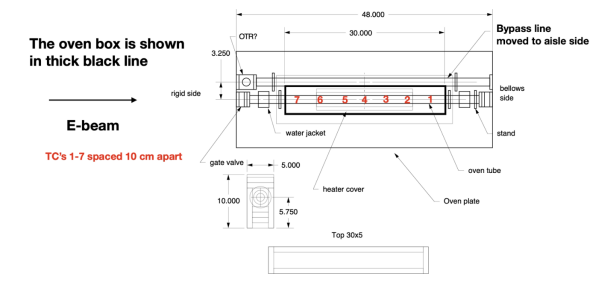

## Li density profiles

From: Summary of FACET II lithium oven measurements - June 3, 2021

More profiles available in doc (3 Torr, 4 Torr, 6 Torr, 8 Torr

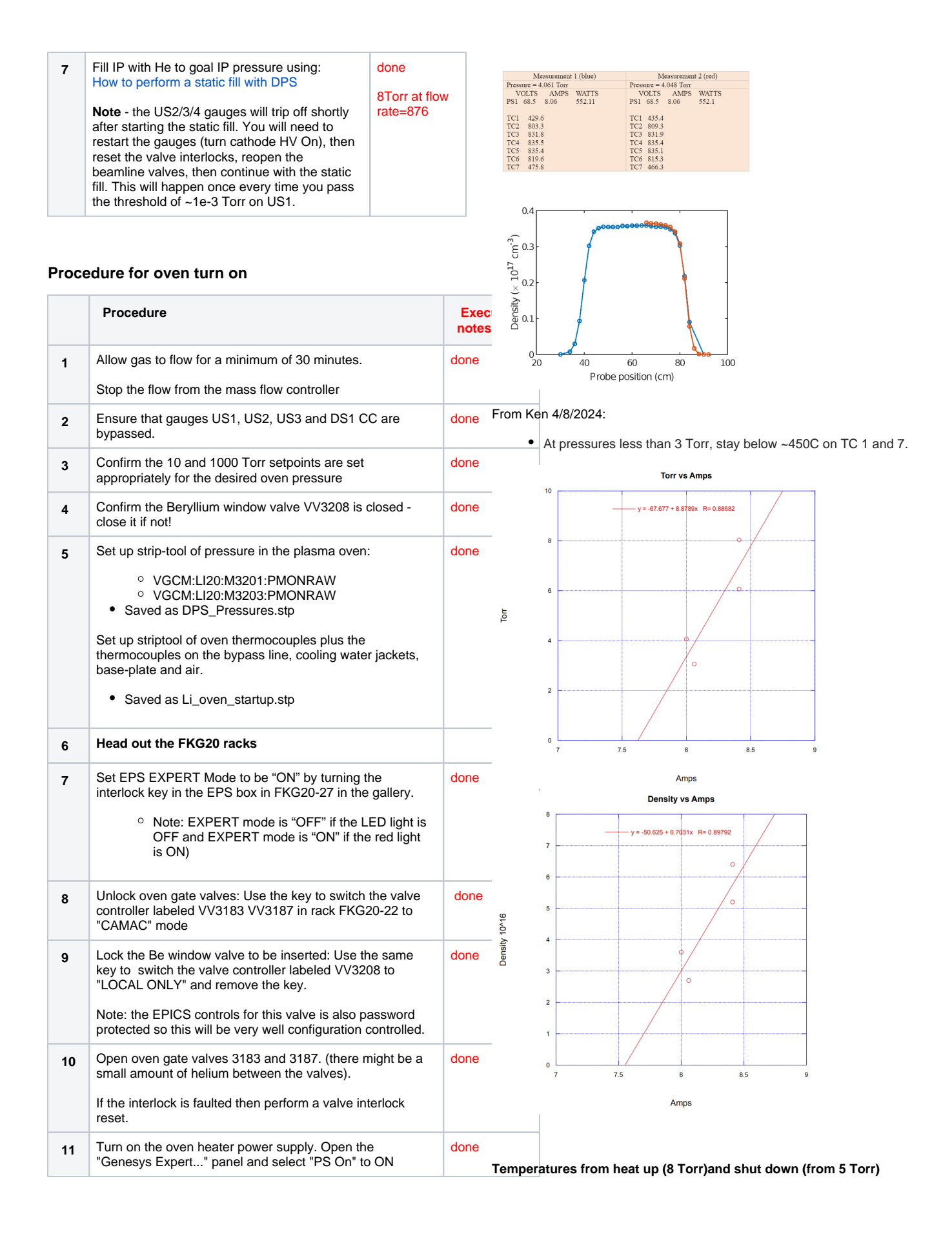

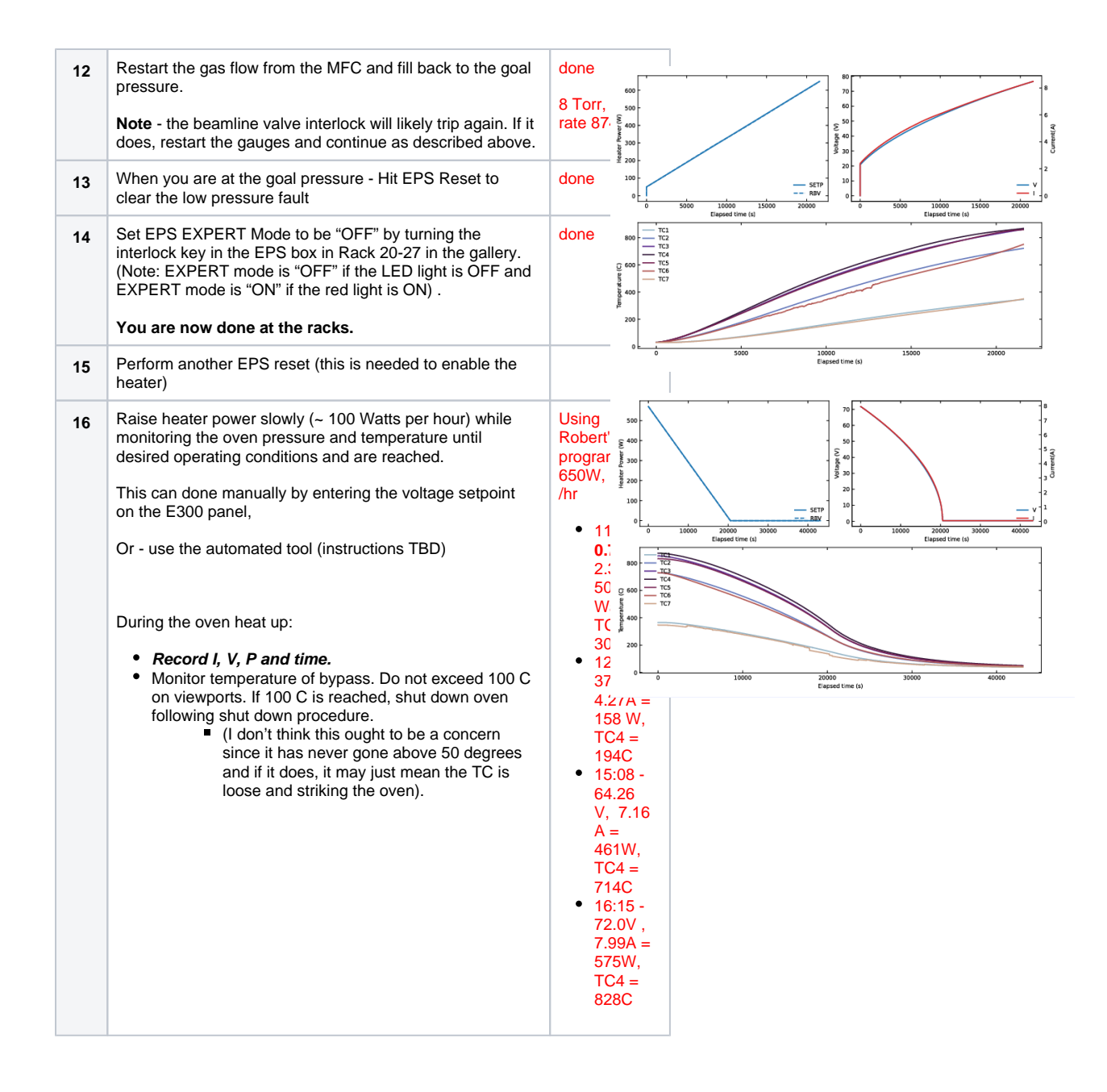

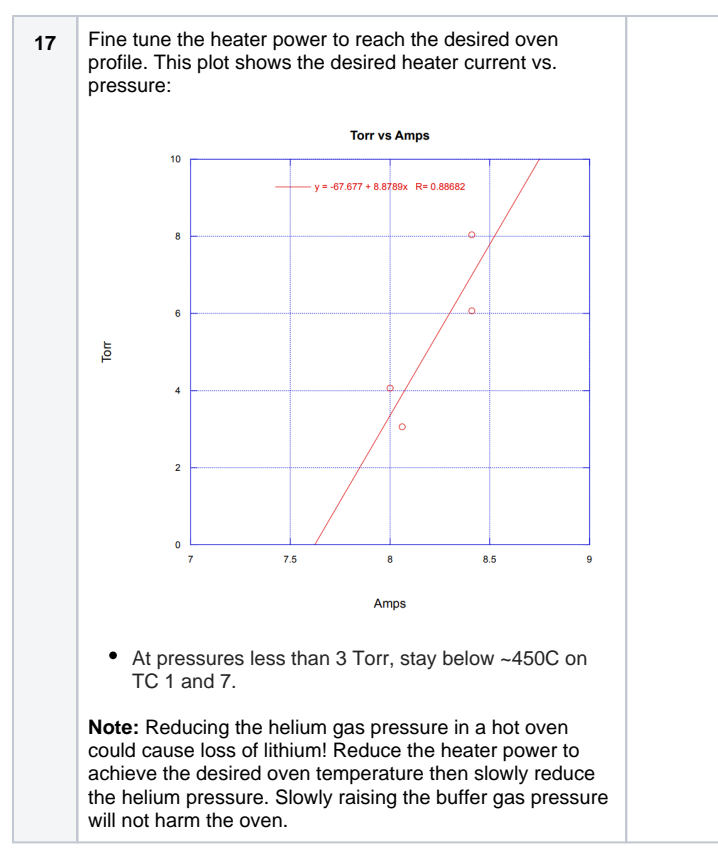

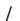

## Procedure for oven shut down

|   | Procedure                                                                                                 | Execution notes                                                                                                    |
|---|----------------------------------------------------------------------------------------------------|----------------------------------------------------------------------------------------------------|
| 1 | Turn off<br>heater<br>supply<br>slowly to<br>reduce<br>thermal<br>stress to the<br>oven tube<br>and wick. | 13:11 - 71.75V, 7.95A=570.2W, TC4=871.8C<br>14:11 - 65.12V, 7.22A=470.2W, TC4=837.0C<br>15:11 - 57.69V, 6.41A=369.7W, TC4=770.2C<br>16:11 - 49.16V, 5.48A=269.5W, TC4=681.1C<br>17:11 - 38.91V, 4.37A=170.1W, TC4=574.3C<br>18:11 - 24.90V, 2.85A= 70.8W, TC4=444.5C<br>19:11 - 0.40V, 0.04A= 0.0W, TC4=285.3C |
|   | Do this<br>either by<br>hand, or<br>using the<br>automated<br>tool (~ 100<br>Watts per<br>hour)           |                                                                                                    |

9 hours turning down by hand- 11 hours until valves can be closed

| 2 | After the<br>heater<br>power is<br>turned down<br>to 0, wait<br>until oven<br>thermocoupl<br>es indicate<br>the oven is<br>near room<br>temperature<br>(less than<br>50°C).<br>Lithium is<br>liquid at 180°<br>C.<br><b>Takes</b><br><b>about 11</b><br>hours to<br>reduce to<br>50C           |                                                                                     |
|---|----------------------------------------------------------------------------------------------------|-------------------------------------------------------------------------------------|
| 3 | Write down<br>the buffer<br>pressure for<br>the record in<br>the facet<br>elog                                                                                                    | 5 Torr                                                                              |
| 4 | Close oven<br>gate valves<br>3183 and<br>3187. Turn<br>the key to<br>"CLOSE<br>VALVE" in<br>the PLC<br>valve<br>controller in<br>rack FKG20-<br>22 and<br>remove the<br>key. This<br>will disable<br>the valves<br>from<br>opening.<br>Set the Be<br>window<br>valve 3208<br>back to<br>CAMAC. | Closed 4/29/2024 10:30                                                              |
| 5 | Drain all<br>helium gas<br>and open<br>valves to<br>restore<br>pumping. If<br>using DPS<br>then follow:<br>How to<br>perform a<br>static fill with<br>DPS                                                                                                    | Fill valve closed at 10:35. MFC still on<br>DPS procedure completed 4/29/2024 11:21 |
| 6 | Open the Be<br>window<br>valve,<br>remove<br>bypasses,<br>and reset<br>gas types on<br>the gauges<br>to nitrogen.                                                                                                    | Beam on TD11, valve opened                                                          |

## Emergency shut down procedure

If possible the oven should be cooled slowly using the above procedure to reduce thermal stresses on the oven. But in an emergency situation the oven may be put into a safe-mode to prevent loss of lithium using the following procedure. Note that depending on the situation, some of these steps are automatically taken by the EPS.

|   | Procedure                                                                                                    | Execution notes |
|---|----------------------------------------------------------------------------------------------------|-----------------|
| 1 | Close oven gate valves 3183 and 3187.                                                                                                    |                 |
|   | If there is an EPS fault then this happens automatically.                                                                                                    |                 |
| 2 | Turn off the oven heater power.                                                                                                    |                 |
|   | If there is an EPS fault then this happens automatically.                                                                                                    |                 |
| 3 | Secure the helium gas source – either drain<br>the IP or ensure DPS is operating in the<br>nominal static fill state: How to perform a static<br>fill with DPS |                 |
| 4 | Log the details of the fault and shutdown: type<br>of fault, reason if known, IP pressure, oven<br>temp, and any other relevant information.                   |                 |
| 5 | Turn the key to "CLOSE VALVE" in the PLC valve controller in rack FKG20-22 and remove the key. This will disable the oven gate valves from opening.            |                 |
| 6 | Do not attempt to restart the oven until you investigate, find, and fix the source of the failure.                                                             |                 |